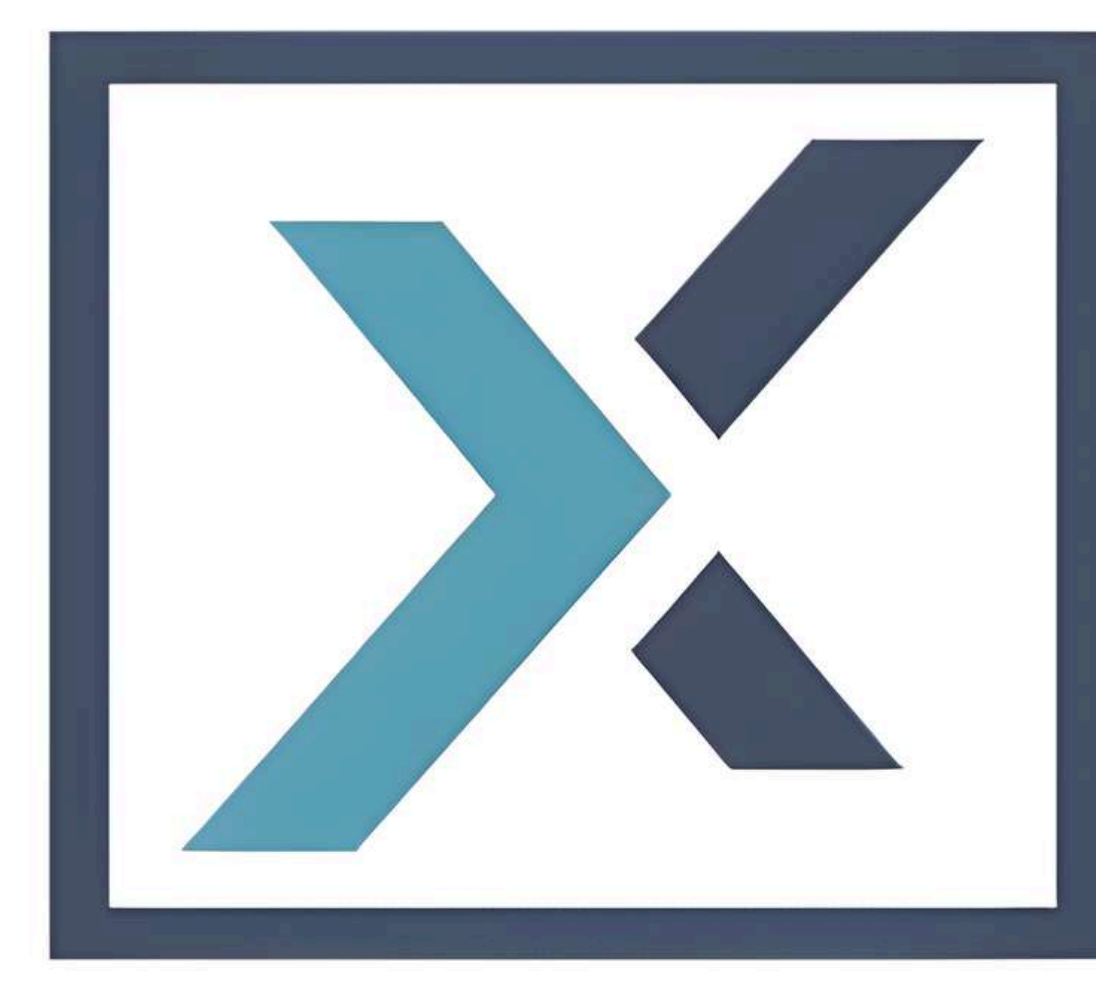

# LIRUNEX

## **PAMM Joining Guidance**

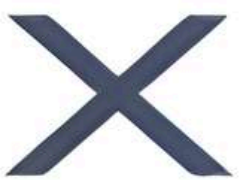

|                         | « Dashboard (i) |          |                 |                   |                                     |            |
|-------------------------|-----------------|----------|-----------------|-------------------|-------------------------------------|------------|
| 🕥 Dashboard             | All Accounts    |          |                 |                   |                                     |            |
| My Accounts             | Account Type    | Currency | Live / Demo     | Search            |                                     |            |
| 🗅 My Wallet >           | All values show | All 🗸    | r real-time val | Search by A/C nan | ne, A/C number o<br>tamp is shown b | Q elow.    |
| 은 Managed Accounts >    | Account Details | Balance  | Total Equity    | Unrealized P/L 🗧  | Account Group                       | Strategy N |
| 🖺 Copy Trading >        |                 |          |                 |                   |                                     |            |
| 🖭 Profile >             | а.<br>С         |          |                 |                   |                                     |            |
| Left Trading Services → |                 |          |                 |                   |                                     |            |
| 🔄 My Statements >       |                 |          |                 |                   |                                     |            |
| 🕼 Logout                | Showing results | 4 🗸      |                 |                   |                                     |            |

## Step 1 : To join PAMM, come to your dashboard in Lirunex, you must first press 'Managed Accounts', then press 'Leaderboard'.

|          | Fund         | dWallet  | 9 4             | EN BO      |
|----------|--------------|----------|-----------------|------------|
| o Trader | Prop Trading | Acc      | ess Web Trading | Platform   |
|          |              |          |                 | < 5        |
|          |              |          |                 |            |
| lame     | Realized P/L | Platform | Total Fee Paid  | Status Upd |
|          |              |          |                 |            |
|          |              |          |                 |            |
|          |              |          |                 |            |
|          |              |          |                 |            |

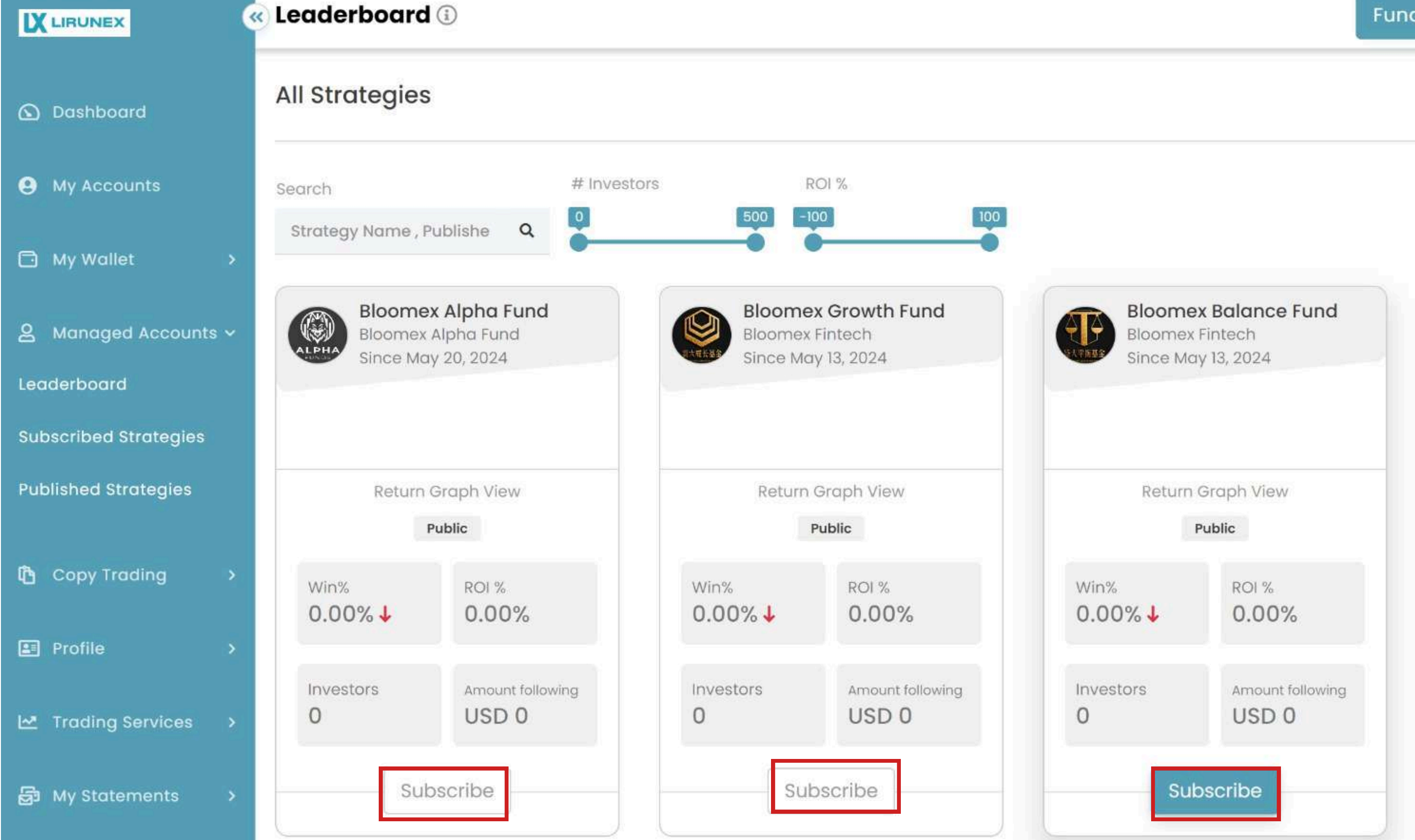

## Step 2: In the Leaderboard, please select the funds that you want to subscribe.

**Fund Wallet** 

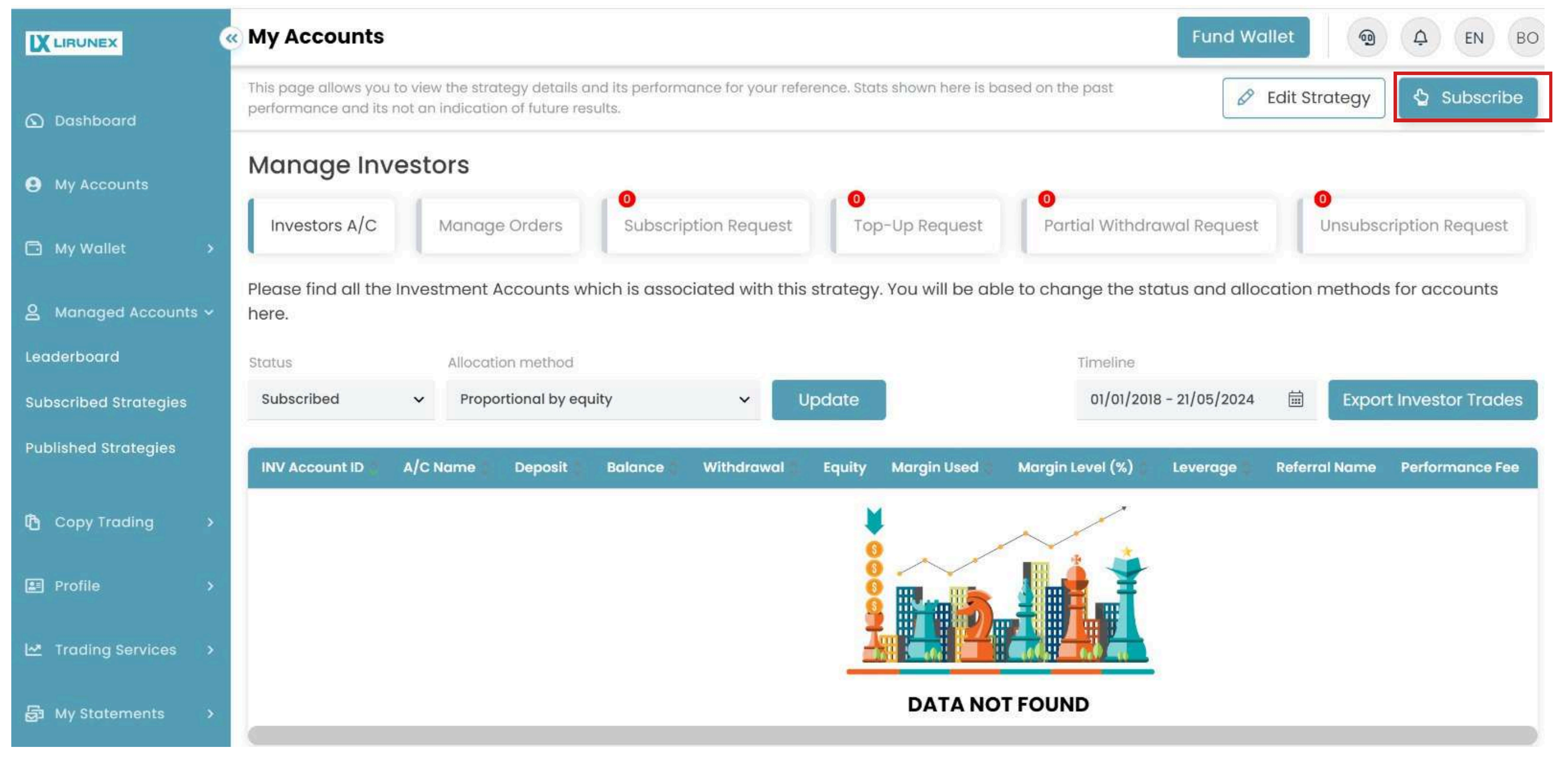

### Step 3: After selected the fund, you will come to this page. Then, select 'Subscribe'.

| USD<br>Base currency                                            |                          |                    | 100.0<br>Minimum Deposit                                          |
|-----------------------------------------------------------------|--------------------------|--------------------|-------------------------------------------------------------------|
| Performance fee Month-End 👩                                     | %                        | 40                 | Funding Details :                                                 |
| Jpfront Fee                                                     | USD                      | 0.0                | Fund Source<br>Wallet (USD)                                       |
| Subscription Fee Weekly 👩                                       | USD                      | 0.0                | Link Account Balance: US                                          |
| Management Fee Monthly 👩                                        | %                        | 0.0                | Anocute Dulunce                                                   |
| Penalty Fee                                                     | %                        | 0.0                | Exchange rates : <b>2,000.00 USD( 1 US</b><br><b>1.00000 USD)</b> |
| I agree to proceed Terms and<br>our capital is at risk. You may | d Conditio<br>y lose all | ons and<br>your in | Investment agreement<br>wested capital.                           |
| 🛕 Disclaimer :                                                  |                          |                    |                                                                   |

Step 4: Please select your fund source, allocate balance and tick the box after done reading the Terms and Conditions and finally press 'Subscribe'.

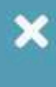

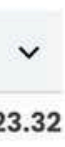

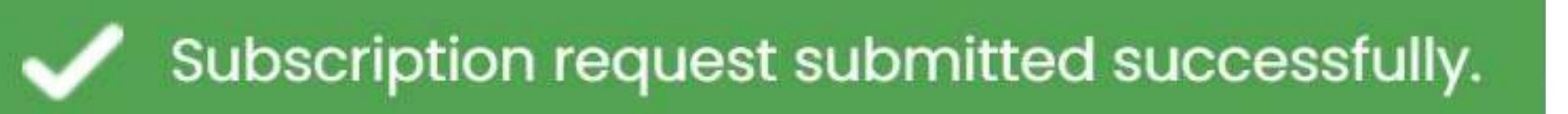

Step 5: This message will pop out once you successfully submitted your subscription request.

### **INVEST REQUEST**

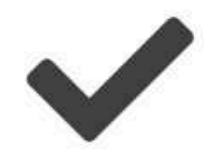

### **YOUR FOLLOW REQUEST APPROVED**

Your Invest subscription request was approved. Please visit your dashboard to view the performance details.

Please find below following detail for your reference.

Reference Id: 465720

Strategy Name: Bloomex Growth Fund

Performance Fee: 40.00%

Lock in period: 0

My Followings Dashboard

## Step 6: Once your subscription request is approved, you will get this message.

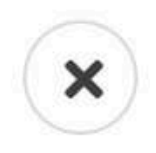

### Subscribed Strategies ③ LIRUNEX All Strategies 0 Dashboard Currency Status Search My Accounts Search by A/C name Q All All V V 🗅 My Wallet Realized P/L Unrealized P/L A/C Balance **Account Details Invested Amount** 🙎 Managed Accounts 🗸 Bloomex Balan... USD PUBLIC Leaderboard Showing results 1 V Subscribed Strategies **Published Strategies**

## Step 7: Lastly, you have to go to 'Subscribed Strategies' to check the status of the PAMM that you joined just now.

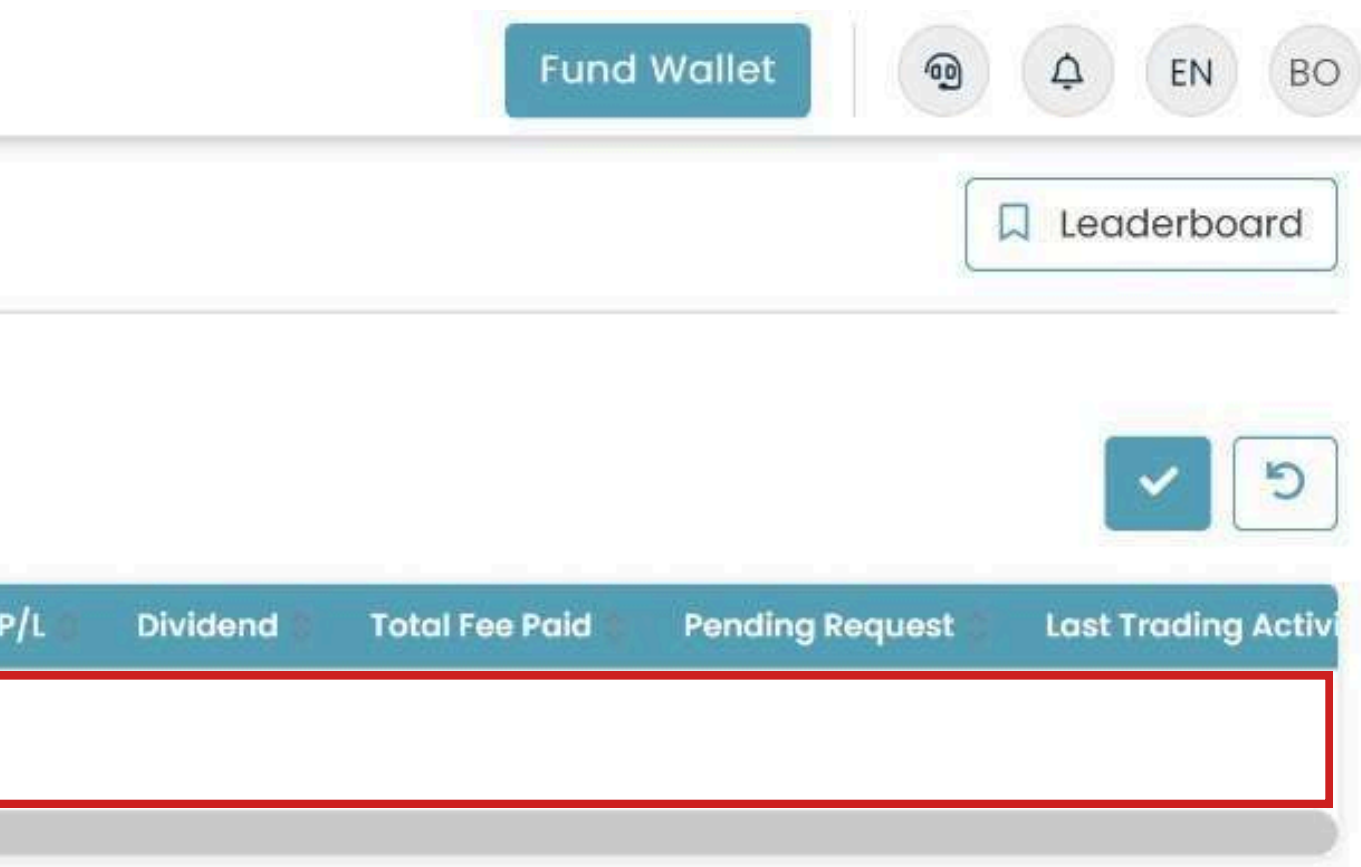